# GAMUT MEETING

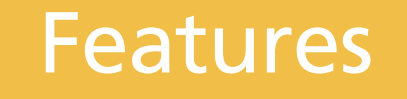

**Enable Public Comments** 

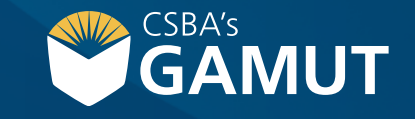

Author: eBOARDsolutions

## // HOW TO ENABLE PUBLIC COMMENTS //

To provide more opportunities for the public to provide input, Simbli users will now be able to turn on public comments on any meeting agenda item. Members of the public can then submit comments as they are reviewing the agenda items. Simbli administrators can then screen the public comments to ensure that nothing inappropriate has been posted and can then publish the comments to the board members.

- 1) Navigate to meeting agenda
- 2) Click on Settings drop-down.

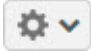

3) Click Publish Meeting

continued »

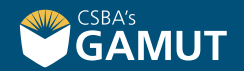

### // HOW TO ENABLE PUBLIC COMMENTS //

### 4) Publish meeting screen will load

| Public mm/dd/yyyy 🏥 <u>1</u>         | <u>▼ 00 </u> ▼ □ PM | Authorized Users mm/dd/yyyy      |                   |                        | 1 <u>▼</u> 00 <del>▼</del> □ PM |                  |
|--------------------------------------|---------------------|----------------------------------|-------------------|------------------------|---------------------------------|------------------|
| Item Title                           | Ready For Meeting   | Available For Public<br>Comments | C<br>Limited View | O<br>Confidential View | O<br>Management View            | O<br>Public View |
| 1. Call to Order                     |                     |                                  | 0                 | 0                      | 0                               | ۲                |
| 2. Approval of Financial Report      |                     |                                  | 0                 | 0                      | 0                               | ۲                |
| 3. Recognition of Visitors           |                     |                                  | 0                 | 0                      | 0                               | ۲                |
| ✓ 4. Information Only                |                     |                                  | 0                 | 0                      | 0                               | ۲                |
| ✓ A. Consideration Quotes to replace |                     |                                  | 0                 | 0                      | 0                               | ۲                |
| Implementation Date                  |                     |                                  |                   | 0                      | 0                               | ۲                |
| Details                              |                     |                                  |                   | 0                      | 0                               | ۲                |
| ✓ Supporting Documents               |                     |                                  |                   | 0                      | 0                               | ۲                |
| Fencing Prices                       |                     |                                  |                   | 0                      | 0                               | ۲                |
| Contact Person                       |                     |                                  |                   | 0                      | 0                               | ۲                |
|                                      |                     |                                  |                   | e                      | Cancel Save                     | Save and Close   |

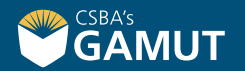

### // HOW TO ENABLE PUBLIC COMMENTS //

5) Choose date(s) and time(s) for meeting to publish

**Note:** The Public setting needs to be checked in order to enable Public Comments The meeting can be published at different times and dates for the public and authorized users. Select the dates and times after checking off the box.

- 6) Mark agenda items Ready for Meeting
- 7) Select agenda items that will have public comments enabled (video)

**Note:** You will not be able to enable public comments on an agenda item until the meeting is Simbli Help Desk 1 / 2 Simbli Help Desk How May We Help You Today? https://helpdesk.eboardsolutions.com marked as being available to the public and the agenda item has been marked as ready for meeting.

8) Once selected, click Save or Save and Close

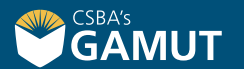

# // QUESTIONS? //

gamut@csba.org 800-266-3382

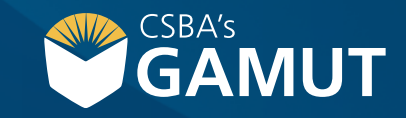